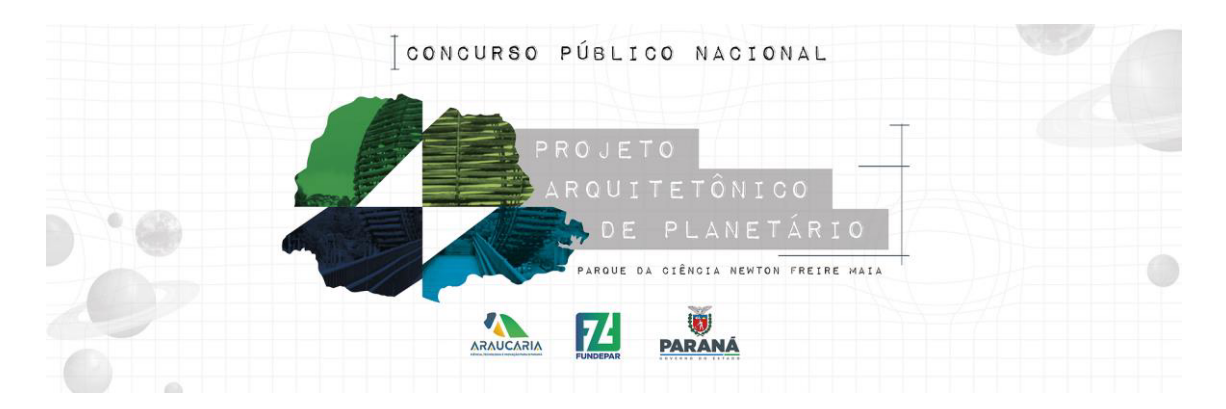

# TUTORIAL

## CADASTRO AGENTE CULTURAL

## Passo 01:

Para o início da inscrição no Concurso Público Nacional de Estudo Preliminar do Projeto de Arquitetura para o Planetário é necessário iniciar pela efetivação do Cadastro de Agente Cultural no link <u>https://www.sic.cultura.pr.gov.br/cadastro/agente.php</u>.

## Passo 02:

Informe seu CPF conforme instrução a imagem seguir e selecione o botão avançar.

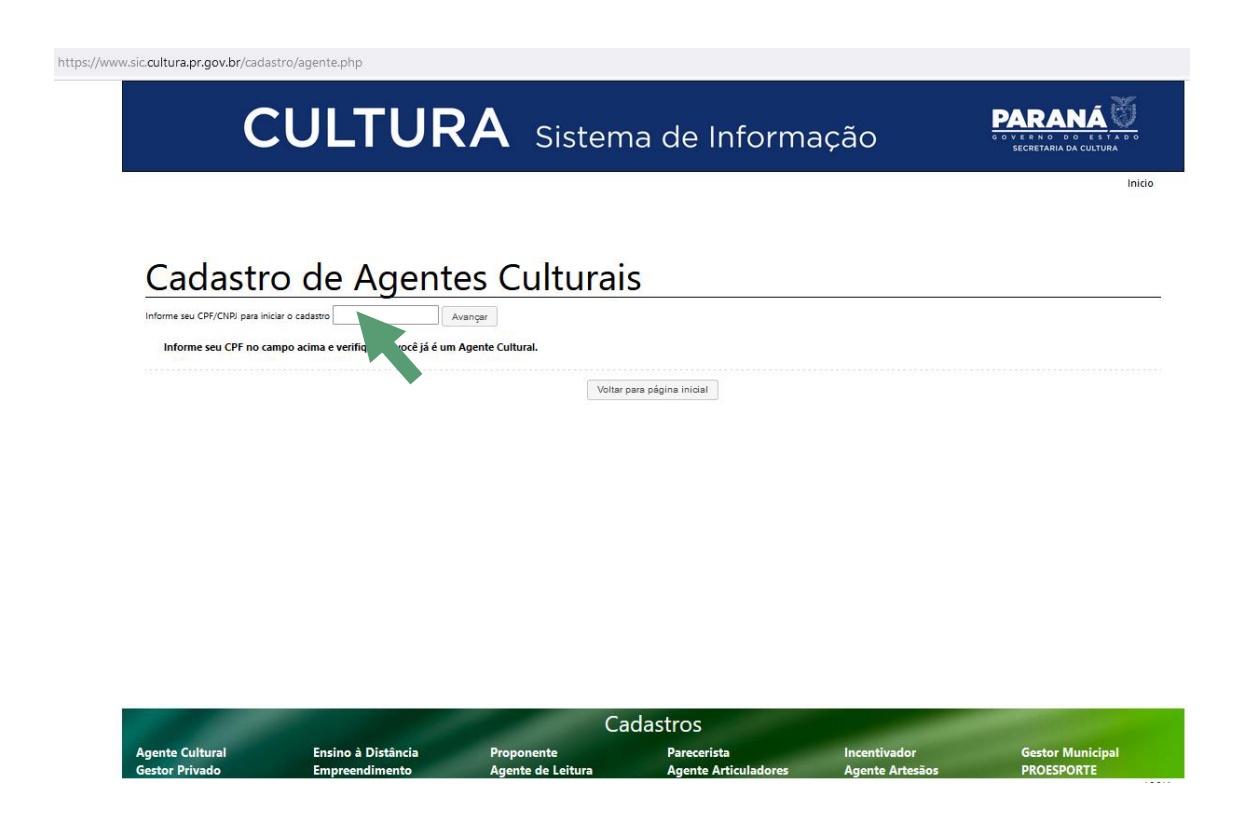

## Passo 03:

Efetue o Cadastro de Agente Cultural preenchendo os campos solicitados, leia atentamente o Termo de Responsabilidade e finalize o seu cadastro.

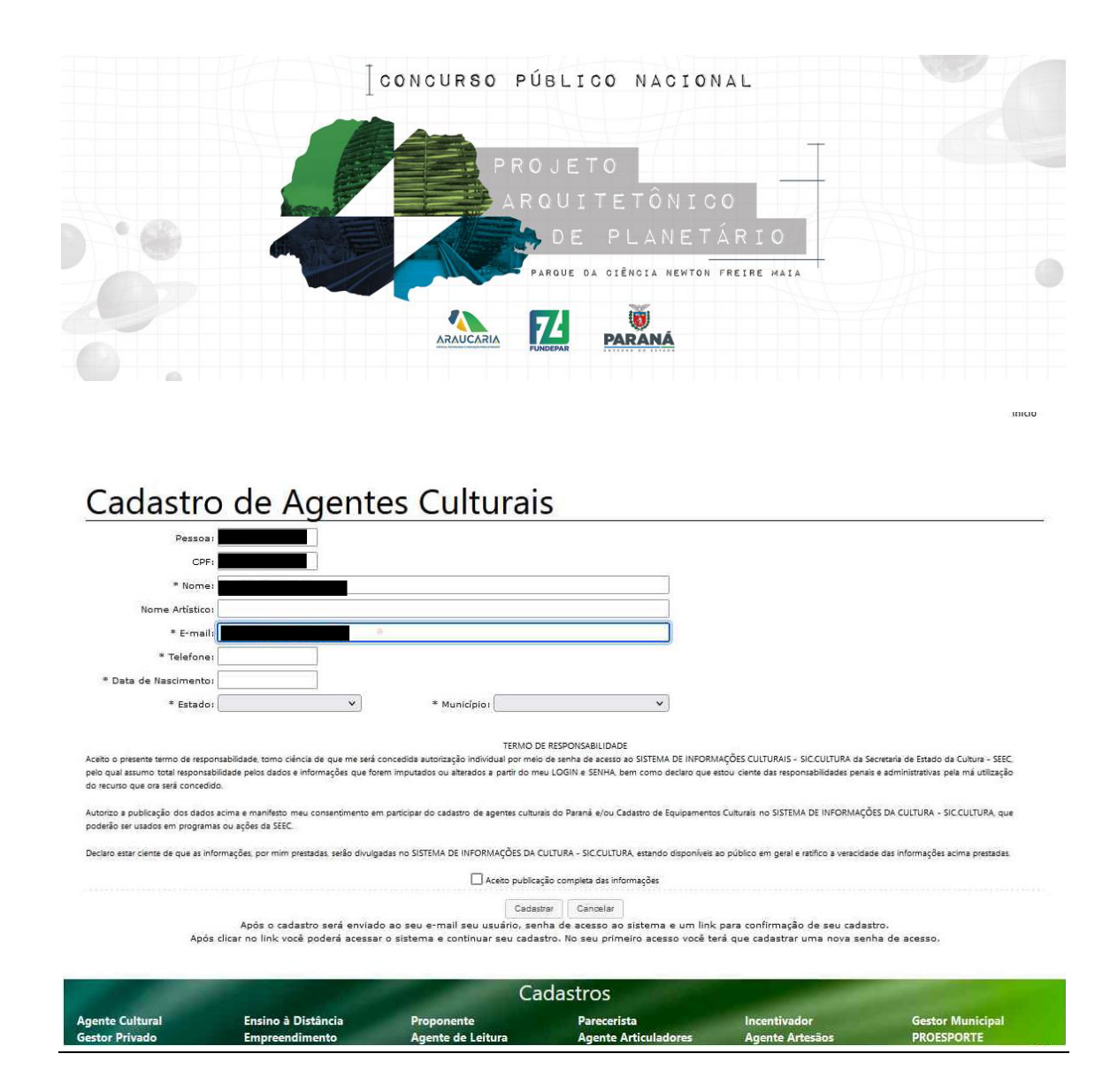

### Passo 04:

Finalizado o cadastro de Agente Cultural o proponente receberá um e-mail com as informações de usuário e senha para entrar no Sistema Sic.Cultura e iniciar sua inscrição. Importante frisar que a senha é temporária e deve ser alterada no primeiro acesso.